## PANDUAN PENDAFTARAN WORKSHOP KESADARAN KEAMANAN INFORMASI

- JIKA BELUM MEMILIKI AKUN SIKA 1. Registrasi melalui <u>https://sika.baliprov.go.id/</u>

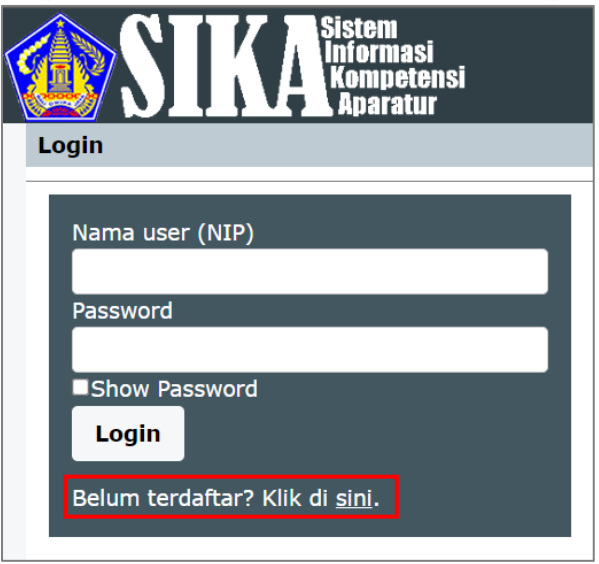

2. Lengkapi form dan masukkan Kode Registrasi 0c6aa45d dan klik Daftar

|                           | ste<br>for<br>om<br>Apa | ni Web Tentang COt<br>petensi<br>ratur                                                                           | pU 👘 |
|---------------------------|-------------------------|----------------------------------------------------------------------------------------------------|------|
| Login                     |                         |                                                                                                    |      |
| 1. NIP                    | :                       | Masukkan NIP tanpa spasi                                                                                         |      |
| 2. Nama                   | :                       | Lengkap dengan gelar                                                                                             |      |
| 3. Jenis Kelamin          | :0                      | ⊃ Laki-laki ® Perempuan                                                                                          |      |
| 4. Tempat / Tanggal Lahir | :                       | dd/mm/yyyy                                                                                                    |      |
| 5. Agama                  | :                       |                                                                                                    | ~    |
| 6. NPWP                   | :                       | Masukkan angka saja, tanpa tanda pemisah.                                                                        |      |
| 7. Pangkat/Golongan       | :                       |                                                                                                    | ~    |
| 8. Jabatan                | :                       |                                                                                                    |      |
| Instansi                  | :                       |                                                                                                    | ~    |
|                           |                         | Ketik di sini kalau tidak ada di pilihan di atas                                                                 |      |
| Unit Kerja                | :[                      |                                                                                                    |      |
| 9. Pendidikan Terakhir    | :[                      |                                                                                                    | ~    |
| 10. Alamat                |                         |                                                                                                    |      |
| a. Kantor                 | :                       |                                                                                                    |      |
| Telpon                    | :                       |                                                                                                    |      |
| b. Rumah                  | :[                      |                                                                                                    |      |
| Telpon                    | :[                      |                                                                                                    |      |
| 11.HP                     | :                       |                                                                                                    |      |
| 12. Email                 | :                       |                                                                                                    |      |
| 13. Password              | :                       |                                                                                                    |      |
| Konfirmasi password       | :                       |                                                                                                    |      |
| 14. Kode Registrasi       | :[                      |                                                                                                    |      |
|                           |                         | Kode registrasi adalah kode untuk mendaftarkan diri pada aplikasi ini. Kode ini diberikan ke semua OPD setiap ad | a    |
|                           |                         | Daftar                                                                                                    |      |
|                           |                         | Pemerintah Provinsi Bali © BKPSDM 2023                                                                           |      |

3. Login menggunakan NIP dan password

| <b>E</b> | SIKA Sistem<br>Informasi<br>Kompetensi<br>Aparatur |
|----------|----------------------------------------------------|
| Lo       | gin                                                |
|          |                                                    |
|          | Nama user (NIP)                                    |
|          |                                                    |
|          | Password                                           |
|          |                                                    |
|          | Show Password                                      |
|          | Login                                              |
|          | Belum terdaftar? Klik di <u>sini</u> .             |

4. Klik Choose File untuk upload file SPT dan klik Kirim Surat Tugas

|                                                                                                    | STKA <sup>Sistem</sup><br>Informasi<br>Kompetensi<br>Aparatur |                  |          | Web             | Tentang                     |                    | CorpU        |  |  |
|----------------------------------------------------------------------------------------------------|---------------------------------------------------------------|------------------|----------|-----------------|-----------------------------|--------------------|--------------|--|--|
| elatih                                                                                                    | nan Daftar Pelatihan Form Pelatihan                           | Repositori Bioda | ata Logo | ut              |                             |                    |              |  |  |
| Anda telah terdaftar untuk mengikuti Workshop Kesadaran Keamanan Informasi Angkatan II yang akan dimulai pada tanggal 16-05-2023.<br>Mohon mengirimkan Surat Tugas (.pdf)<br>Choose File No file chosen Kirim Surat Tugas<br>Atau klik Batal untuk membatalkan pendaftaran. |                                                               |                  |          |                 |                             |                    |              |  |  |
| Info                                                                                                    | Pengembangan Kompetensi                                       |                  |          |                 |                             |                    |              |  |  |
| Riw                                                                                                    | ayat Pengembangan Kompetensi                                  |                  |          |                 |                             |                    |              |  |  |
| Peng                                                                                                    | gembangan Kompetensi yang pernah dii                          | kuti             |          |                 |                             |                    |              |  |  |
| No.                                                                                                    | Nama Pelatihan                                                |                  | Tahun    | Angkatan        | Keterangan/ Lulus/ Kompeten | No/ Tgl Sertifikat | e-Sertifikat |  |  |
| 1.                                                                                                    | Workshop Kesadaran Keamanan Informasi                         |                  | 2023     | п               | Belum dimulai               |                    |              |  |  |
| 2.                                                                                                    | Workshop Pelatihan Dasar CPNS (Pengamp                        | u) :             | 2019     | I               | Telah Mengikuti             |                    |              |  |  |
| 3.                                                                                                    | Diklat Pim Tk. IV                                             | :                | 2017     | XXIV            | Lulus                       |                    |              |  |  |
|                                                                                                    |                                                               |                  | Pem      | erintah Provins | i Bali © BKPSDM 2023        |                    |              |  |  |
|                                                                                                    |                                                               |                  |          |                 |                             |                    |              |  |  |

## 5. SPT berhasil di-upload

|                                   | SIKA Siste                                                                                                    | eni<br>rniasi<br>upetensi<br>aratur |              |            | Web              | Tentang                     |                    | CorpU 🔥      |  |  |  |
|-----------------------------------|----------------------------------------------------------------------------------------------------|-------------------------------------|--------------|------------|------------------|-----------------------------|--------------------|--------------|--|--|--|
| Pelati                            | han Daftar Pelatihar                                                                                                    | Form Pelatihan                      | Repositori B | iodata Log | out              |                             |                    |              |  |  |  |
| And<br>Teri<br>Klik<br>Len<br>Mat | Anda telah terdaftar untuk mengikuti Workshop Kesadaran Keamanan Informasi Angkatan II yang akan dimulal pada tanggal 16-05-2023.<br>Terima kasih sudah mengirim surat tugas.<br>Klik <mark>Batalkan Surat Tugas</mark> untuk membatalkan pengiriman surat tugas.<br>Lengkapi biodata yang mungkin masih kurang melalui form <u>Biodata</u> .<br>Materi dan jadwal pelathan dapat dilihat di <u>Materi dan Jadwal Pelatihan</u> . |                                     |              |            |                  |                             |                    |              |  |  |  |
| Info                              | o Pengembangan Komj                                                                                                    | petensi                             |              |            |                  |                             |                    |              |  |  |  |
| Riw                               | vayat Pengembangan K                                                                                                    | ompetensi                           |              |            |                  |                             |                    |              |  |  |  |
| Pen                               | gembangan Kompete                                                                                                    | nsi yang pernah di                  | ikuti        |            |                  |                             |                    |              |  |  |  |
| No.                               | Nama Pelatihan                                                                                                    |                                     |              | Tahun      | Angkatan         | Keterangan/ Lulus/ Kompeten | No/ Tgl Sertifikat | e-Sertifikat |  |  |  |
| 1.                                | Workshop Kesadaran H                                                                                                    | keamanan Informasi                  |              | 2023       | п                | Belum dimulai               |                    |              |  |  |  |
| 2.                                | Workshop Pelatihan Da                                                                                                    | asar CPNS (Pengam                   | ou)          | 2019       | I                | Telah Mengikuti             |                    |              |  |  |  |
| з.                                | Diklat Pim Tk. IV                                                                                                    |                                     |              | 2017       | XXIV             | Lulus                       |                    |              |  |  |  |
|                                   |                                                                                                    |                                     |              | Per        | merintah Provins | il Bali © BKPSDM 2023       |                    |              |  |  |  |

JIKA SUDAH MEMILIKI AKUN SIKA 1. Login menggunakan NIP dan *password* melalui <u>https://sika.baliprov.go.id/</u>.

| SIKA Sistem<br>Informasi<br>Kompetensi<br>Aparatur |
|----------------------------------------------------|
| Login                                              |
|                                                    |
| Nama user (NIP)                                    |
|                                                    |
| Password                                           |
|                                                    |
| Show Password                                      |
| Login                                              |
| Belum terdaftar? Klik di <u>sini</u> .             |
|                                                    |

2. Masukkan Kode Registrasi 0c6aa45d dan klik Daftar

| D           | SI                    | Sister<br>Infor<br>Kom<br>Apa | m<br>masi<br>petensi<br>ratur  |            |           |            | Web      | Tentang                   |           |              | Co              | rpU 👯      |
|-------------|-----------------------|-------------------------------|--------------------------------|------------|-----------|------------|----------|---------------------------|-----------|--------------|-----------------|------------|
| elatil      | han Daft              | ar Pelatihan                  | Form Pelatihan                 | Repositori | Biodata L | ogout      |          |                           |           |              |                 |            |
|             |                       |                               |                                |            |           |            |          |                           |           |              |                 |            |
| Info        | o Pengemb             | angan Komp                    | etensi                         |            |           |            |          |                           |           |              |                 |            |
| Peng        | gembanga              | in Kompeten                   | si yang tersedia               |            |           |            |          |                           |           |              |                 |            |
| No.         | Nama Pe               | latihan                       |                                |            | Angk      | atan       | Tangga   | ı                         | Jumlah Pe | serta        | Kode Pendaftara | an 🛛       |
| 1.          | Workshop              | Kesadaran Ke                  | eamanan Informasi              |            | п         | п          |          | 16-05-2023 s/d 17-05-2023 |           | 1 (maks. 36) |                 | ftar       |
| Riw<br>Peng | ayat Peng<br>gembanga | embangan Ko<br>nn Kompeten    | ompetensi<br>si yang pernah di | ikuti      |           |            |          |                           |           |              |                 |            |
| No.         | Nama Pe               | latihan                       |                                |            | Tahun     | Angk       | atan     | Keterangan/ Lulus/ K      | ompeten   | No/ Tgl S    | ertifikat e-    | Sertifikat |
| 1.          | Workshop              | Pelatihan Das                 | sar CPNS (Pengamp              | ou)        | 2019      | I          |          | Telah Mengikuti           |           |              |                 |            |
| 2.          | Diklat Pin            | n Tk. IV                      |                                |            | 2017      | XXIV       |          | Lulus                     |           |              |                 |            |
|             |                       |                               |                                |            |           | Pemerintah | Provinsi | Bali © BKPSDM 2023        |           |              |                 |            |
|             |                       |                               |                                |            |           |            |          |                           |           |              |                 |            |

3. Klik Choose File untuk upload file SPT dan klik Kirim Surat Tugas

|                                                                                                    | SIKA <sup>Sistem</sup><br>Informasi<br>Kompetensi |             | Web      | Tentang                     |                    | CorpU 🕵      |  |  |  |  |
|----------------------------------------------------------------------------------------------------|---------------------------------------------------|-------------|----------|-----------------------------|--------------------|--------------|--|--|--|--|
| Pelatil                                                                                                    | nan Daftar Pelatihan Form Pelatihan Repositori    | Biodata Log | out      |                             |                    |              |  |  |  |  |
| Anda telah terdaftar untuk mengikuti Workshop Kesadaran Keamanan Informasi Angkatan II yang akan dimulai pada tanggal 16-05-2023.<br>Mohon mengirimkan Surat Tugas (.pdf)<br>Choose File No file chosen kirim Surat Tugas<br>Atau klik Batai untuk membatalkan pendaftaran. |                                                   |             |          |                             |                    |              |  |  |  |  |
| Info                                                                                                    | Pengembangan Kompetensi                           |             |          |                             |                    |              |  |  |  |  |
| Riw                                                                                                    | ayat Pengembangan Kompetensi                      |             |          |                             |                    |              |  |  |  |  |
| Peng                                                                                                    | gembangan Kompetensi yang pernah diikuti          |             |          |                             |                    |              |  |  |  |  |
| No.                                                                                                    | Nama Pelatihan                                    | Tahun       | Angkatan | Keterangan/ Lulus/ Kompeten | No/ Tgl Sertifikat | e-Sertifikat |  |  |  |  |
| 1.                                                                                                    | Workshop Kesadaran Keamanan Informasi             | 2023        | п        | Belum dimulai               |                    |              |  |  |  |  |
| 2.                                                                                                    | Workshop Pelatihan Dasar CPNS (Pengampu)          | 2019        | I        | Telah Mengikuti             |                    |              |  |  |  |  |
| з.                                                                                                    | Diklat Pim Tk. IV                                 | 2017        | XXIV     | Lulus                       |                    |              |  |  |  |  |
| Pemerintah Provinsi Bali © BKPSDM 2023                                                                                                    |                                                   |             |          |                             |                    |              |  |  |  |  |
|                                                                                                    |                                                   |             |          |                             |                    |              |  |  |  |  |

## 4. SPT berhasil di-upload

|                                                                                                    | SIKA                 | tem<br>ormasi<br>nipetensi<br>paratur |            |              | Web              | Tentang                     |                    | CorpU 🌎      |  |
|----------------------------------------------------------------------------------------------------|----------------------|---------------------------------------|------------|--------------|------------------|-----------------------------|--------------------|--------------|--|
| Pelatil                                                                                                    | an Daftar Pelatiha   | n Form Pelatihan                      | Repositori | Biodata Logo | out              |                             |                    |              |  |
| Anda telah terdaftar untuk mengikuti Workshop Kesadaran Keamanan Informasi Angkatan II yang akan dimulai pada tanggal 16-05-2023.<br>Terima kasih sudah mengirim surat tugas. Kami akan memverifikasi surat tugas yang terkirim.<br>Klik <mark>Batalkan Surat Tugas</mark> untuk membatalkan pengiriman surat tugas.<br>Lengkapi biodata yang mungkin masih kurang melalui form <u>Biodata</u> .<br>Materi dan jadwal pelatihan dapat dilihat di Materi dan Jadwal Pelatihan. |                      |                                       |            |              |                  |                             |                    |              |  |
| Info                                                                                                    | Pengembangan Kom     | petensi                               |            |              |                  |                             |                    |              |  |
| Riw                                                                                                    | ayat Pengembangan I  | Kompetensi                            |            |              |                  |                             |                    |              |  |
| Pend                                                                                                    | jembangan Kompete    | ensi yang pernah di                   | ikuti      |              |                  |                             |                    |              |  |
| No.                                                                                                    | Nama Pelatihan       |                                       |            | Tahun        | Angkatan         | Keterangan/ Lulus/ Kompeten | No/ Tgl Sertifikat | e-Sertifikat |  |
| 1.                                                                                                    | Workshop Kesadaran   | Keamanan Informasi                    |            | 2023         | п                | Belum dimulai               |                    |              |  |
| 2.                                                                                                    | Workshop Pelatihan D | asar CPNS (Pengamp                    | ou)        | 2019         | I                | Telah Mengikuti             |                    |              |  |
| з.                                                                                                    | Diklat Pim Tk. IV    |                                       |            | 2017         | XXIV             | Lulus                       |                    |              |  |
|                                                                                                    |                      |                                       |            | Pen          | nerintah Provins | i Bali © BKPSDM 2023        |                    |              |  |